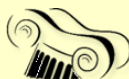

<sup>C.E.I.P</sup> Villa Romana

# MANUAL SOBRE ACCESO PRIVADO A EDUCACYL PARA ALUMNADO

## Tenemos que tener en casa una carta con los datos de acceso a EDUCACYL del alumno/a. (Si no lo tiene el colegio puede proporcionarle los datos)

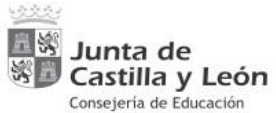

Valladolid, a jueves 22 de noviembre de 2018

NOMBRE:

Estimada alumna; Estimado alumno:

Bienvenid@ como nuevo usuario registrado del Portal de Educación que la Consejería de Educación de la Junta de Castilla y León pone a tu disposición.

Con el nombre de usuario y la contraseña que te facilitamos accederás a un espacio virtual, que puedes utilizar desde cualquier ordenador con conexión a Internet, en el que encontrarás zonas de trabajo y de consulta, la posibilidad de enviar tarjetas, de crear cuentos, etc..., también dispondrás de correo web, además de una enciclopedia de consulta y de un espacio virtual propio de 50 MB.

Desde la zona de alumnos de Primaria en el Portal de Educación (http:// www.educa.jcyl.es), o bien desde la Zona de Alumnos introduce los datos de esta tarjeta y podrás ya utilizar tu Espacio Virtual.

En caso de que pierdas esta información o que tengas problemas en el acceso, comunícaselo al Equipo Directivo de tu centro.

Un saludo

Fdo. Mª del Pilar González García Directora General de Calidad, Innovación y Formación del profesorado

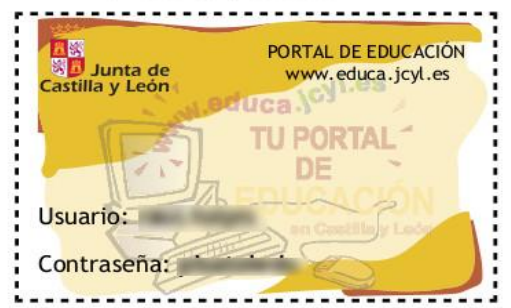

NOTA:Esta información es confidencial. Procure no perderla. Si la recibe por error, devuélvala al Equipo Directivo de su centro, por favor.

En esta carta viene el usuario y contraseña para entrar en EDUCACYL.

| C.E.I.P                                              |     |
|------------------------------------------------------|-----|
| Willa Romana                                         |     |
| También puede ser esta otra hoja con las credenciale | es. |

| ducacyl Portal de Educación                                   |              | 0  | Europe Impulsa<br>nuestro crecimiento<br>Podo fargando Dataritácios | Junta d<br>Castilla y Leo |
|---------------------------------------------------------------|--------------|----|---------------------------------------------------------------------|---------------------------|
| mación On-line para la Comunidad Educativa de Castilla y León |              | 17 |                                                                     |                           |
| Estudio                                                       | Curso        |    |                                                                     |                           |
| Educación Primaria                                            | Primer Curso |    |                                                                     |                           |
| Grupo                                                         | Currículo    |    | Modalidad                                                           |                           |
| PIA                                                           | General      |    | Presencial                                                          |                           |
|                                                               |              |    |                                                                     |                           |
| Ubicación                                                     |              |    |                                                                     |                           |

Estimada .

Te damos la bienvenida como nueva usuaria registrada del Portal de Educación que la Consejería de Educación de la Junta de Castilla y León pone a tu disposición.

Con el nombre de usuario y la contraseña que te facilitamos accederás a un espacio virtual, que puedes utilizar desde cualquier ordenador con conexión a Internet, en el que encontrarás zonas de trabajo y de consulta.

También dispondrás de correo web con el que te podrás comunicar con tus compañeros y profesores.

Desde la zona de alumnos, o bien desde la página principal del Portal de Educación (http://www.educa.jcyl.es), introduce los datos y podrás utilizar tu Espacio Virtual.

Nombre de usuario: Contraseña: Dirección de correo:

En caso de que pierdas esta información o que tengas problemas en el acceso, comunícaselo al Equipo Directivo de tu centro.

Atentamente, Consejería de Educación

Este proyecto está cofinanciado por el fondo FEDER PO 2014-20

C.E.I.P Villa Romana

# Una vez que comprobamos que tenemos los datos vamos a http://www.educa.jcyl.es/es

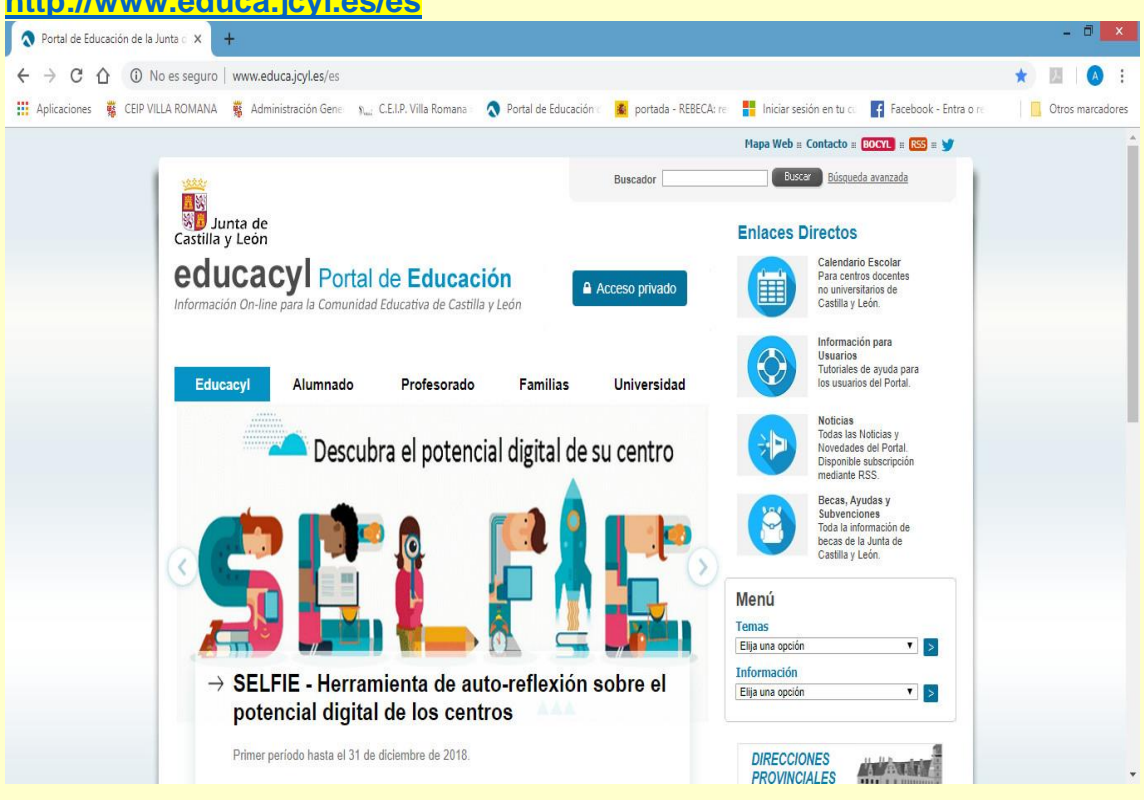

## • Hacemos clic en "acceso privado".

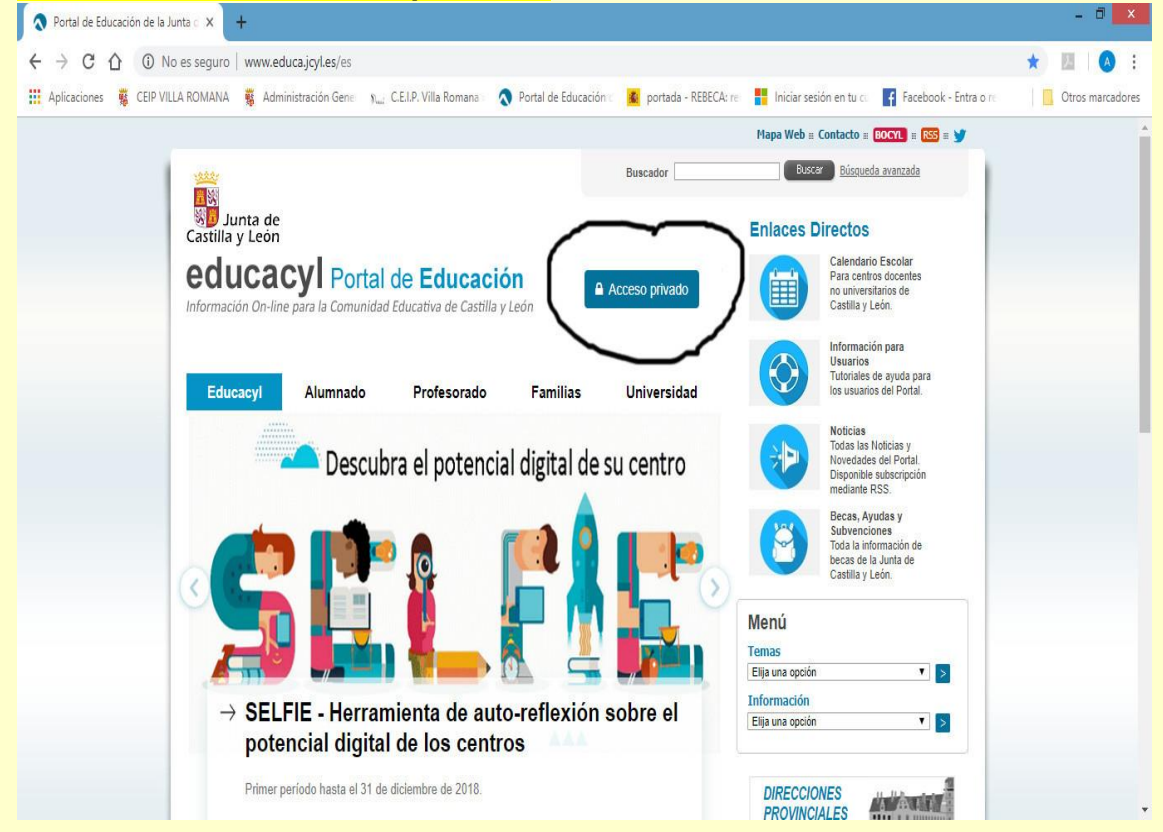

Villa Romana

C.E.I.P

#### Escribimos usuario y contraseña para entrar como alumno/a.

![](_page_3_Picture_2.jpeg)

#### Y entramos

![](_page_3_Figure_4.jpeg)

C.E.I.P

Villa Romana

# Si hacemos clic en la pestaña "acceso a mi zona privada", accedemos a todas las herramientas que tenemos disponibles.

![](_page_4_Picture_3.jpeg)

 En el margen superior derecho, al lado del nombre del usuario aparece la pestaña de "Mi área privada". Si hago clic ahí, aparecen los datos de usuario de la cuenta de Educacyl: nombre de usuario, correo Educacyl y correo personal alternativo.

![](_page_4_Picture_5.jpeg)

![](_page_5_Picture_0.jpeg)

La cuenta personal alternativa es muy importante. Esta dirección de correo (Hotmail, Gmail, yahoo...) tiene que tenerla el colegio y haberla metido en la ficha de datos del alumno, en cuenta de correo personal, para que en caso de que alguna vez el usuario no se acuerde de la contraseña de acceso a la cuenta de educacyl haya que solicitarlo (el padre o la madre) a la plataforma de educacyl, siguiendo el siguiente proceso:

![](_page_5_Picture_2.jpeg)

![](_page_6_Picture_0.jpeg)

C.E.I.P

Nos llevará a una ventana donde tenemos que seleccionar "alumno menor de 14 años"

![](_page_6_Picture_2.jpeg)

Hacemos clic en "siguiente" y nos lleva a otra ventana donde tenemos que poner el NIF del padre o madre (es importante que en la ficha de datos en el programa de gestión del colegio también se haya puesto una dirección de correo personal alternativa. Es conveniente que sea la misma que se ha puesto en datos del alumno)

|                                                                                                    | -  | a ×          |
|----------------------------------------------------------------------------------------------------|----|--------------|
| 🔶 🕞 🔊 http://edaplica.educa.joyl.es/AUPO//denPersona.do 🔹 🖒 Buscar                                                                                            | ۶. | <b>↑</b> ★ ☎ |
| Registro en educacyl ×                                                                                                    |    |              |
| 🎄 🐺 CEIP VILLA ROMANA 🦉 Administración General 🌇 portada - REBECA registro 🔕 Portal de Educación de la 🗿 Inicio de sesión en MetaFr 🚨 Amazon.co.uk - Online S |    |              |
| eculcacyi Portal de Educación<br>Información On-line para la Comunidad Educativa de Castilla y León                                                           |    | ^            |
| Generar clave educacyl                                                                                                    |    |              |
| Identificación                                                                                                    |    |              |
| ALUMNO MENOR DE 14 AÑOS. Soy un<br>padre/madre/tutor y quiero cambiar la contraseña de<br>mi hijo/a                                                           |    |              |
| Proporcione el siguiente dato de identificación.                                                                                                    |    |              |
| NIF o NIE del tutor     x                                                                                                    |    |              |
|                                                                                                    |    |              |
|                                                                                                    |    |              |
|                                                                                                    |    |              |
|                                                                                                    |    | ~            |

C.E.P
 Villa Romana
 Hacemos clic en "siguiente" y nos indica que la verificación es correcta y que nos han enviado a la dirección de correo personal un código de

verificación).

|                                                                                                    | * C. Bucer.                                                                                                    | × |
|----------------------------------------------------------------------------------------------------|----------------------------------------------------------------------------------------------------|---|
| Registro en educacyl ×                                                                                                    |                                                                                                    |   |
| 🍰 🦉 CEIP VILLA ROMANA 🦉 Administración General 🌇 portada - REBECA I                                                                                                    | egistro 🔦 Portal de Educación de la 🎒 Inicio de sesión en MetaFr 🚨 Amazon.co.uk – Online S                                                  |   |
| <ul> <li>Control and rote</li> <li>Identificad</li> <li>✓ ALUMNO MENC<br/>padre/madre/tut<br/>mi hijo/a.</li> <li>Proporcione el siguie</li> <li>NIF o NIE del tuto</li> </ul> | Verificación correcta<br>Se ha enviado un mensaje a<br>con un código de<br>confirmación para que lo introduzca en la<br>siguiente pantalla. |   |
| C CANCELAR C ANTI                                                                                                    | RIOR SIGUIENTE                                                                                                    |   |

# Hacemos clic en "aceptar" y se nos abre otra ventana donde hay que escribir el código de verificación que nos ha llegado a la dirección de correo personal.

|                                                                   |                                                                             |                                                   | - 0 ×    |
|-------------------------------------------------------------------|-----------------------------------------------------------------------------|---------------------------------------------------|----------|
| A http://edaplica.educa.jcyl.es/AUPO/solicitard                   | onfirm.do                                                                   | → C Buscar                                        | Ø+ A ★ Ø |
| Registro en educacyl     X     General     Administración General | portada - REBECA registro 🔿 Portal de Educación de la 🗿 Inic                | cio de sesión en MetaFr 🚨 Amazon.co.uk – Online S |          |
|                                                                   |                                                                             |                                                   |          |
| educad                                                            | Portal de Educación                                                         |                                                   | Ĩ        |
| Información On-line                                               | aara la Comunidad Educativa de Castilla y León                              |                                                   |          |
| Gene                                                              | ar clave <b>educacy</b>                                                     |                                                   |          |
| Cono                                                              | al clare sudday                                                             |                                                   |          |
|                                                                   | Confirmación                                                                | 2 (3)                                             |          |
|                                                                   | Commación                                                                   |                                                   |          |
|                                                                   | ALUMNO MENOR DE 14 AÑOS. Soy un<br>padre/madre/tutor y quiero cambiar la co | n<br>Intraseña de                                 |          |
|                                                                   | mi hijo/a.                                                                  |                                                   |          |
|                                                                   | Introduzca el código de confirmación que ha<br>electrónico.                 | recibido por correo                               |          |
|                                                                   |                                                                             |                                                   |          |
|                                                                   |                                                                             |                                                   |          |
|                                                                   |                                                                             |                                                   |          |
|                                                                   |                                                                             |                                                   |          |
|                                                                   |                                                                             |                                                   |          |
|                                                                   |                                                                             |                                                   | ,        |
|                                                                   |                                                                             |                                                   |          |

![](_page_8_Picture_0.jpeg)

![](_page_8_Figure_1.jpeg)

![](_page_8_Picture_2.jpeg)

OTRA OPCIÓN SI NO NOS ACORDAMOS DE LA CONTRASEÑA DE NUESTRO HIJO/ALUMNO ES SOLICITAR UNA NUEVA CONTRASEÑA AL COLEGIO.

![](_page_9_Picture_0.jpeg)

Nos apuntamos la contraseña y hacemos clic en "finalizar". Ya podemos entrar en la cuenta Educacyl con la nueva contraseña. En cualquier momento podemos volver a cambiar haciendo clic en la pestaña " Mi área privada", y en "acceso a cambio de contraseña".

![](_page_9_Picture_2.jpeg)

![](_page_10_Picture_0.jpeg)

![](_page_10_Picture_1.jpeg)

Y hacemos clic en "enviar".